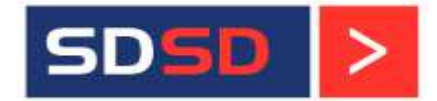

# Marine Asset Management System (MAMS)

## Online Supplier Quotation entry

Help document (For Supplier)

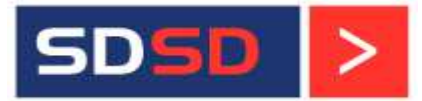

### How to enter the quotation details in the 'Online Supplier Quotation entry' screen

#### <u>Step 1</u>

> Copy the URL link available in the email & Paste it in the Browser.

**Note:** The URL link is compatible only in Google Chrome browser or Firefox browser to open the Online Supplier Quotation entry page.

| 🙀 🖉 🍋 🔹 🕫 RFQ for Vessel "Sofia Perkasa (SP)" - "SP/O/RFQ/16/0298" - "Advanced Polymer Coatings SEA Pte Ltd.," - Dated: "18/10/2016" - Message (HTML)                                                                                                    | _ = X     |
|----------------------------------------------------------------------------------------------------|-----------|
| Message Insert Options Format Text                                                                                                    | 0         |
| A cut       Times New * 12       A * * * * * * * * * * * * * * * * * * *                                                                                                    |           |
| Cluberar Painter Sector Tart Sook Names File Item Carder Up + ↓ Low Importance                                                                                                    |           |
|                                                                                                    |           |
| in action action |           |
| Send Cc sabari010785@gmal.com                                                                                                    |           |
| Account - Subject: RFQ for Vessel "Sofia Perkasa (SP)" - "SP/O/RFQ/16/0298" - "Advanced Polymer Coatings SEA Pte Ltd.," - Dated: "18/10/2016"                                                                                                    |           |
| Dear Sir/Madam.                                                                                                    | <u>Ca</u> |
|                                                                                                    |           |
| Sood Jay.                                                                                                    |           |
| Please find the invitation to tender for the vessel "Sofia Perkasa (SP)" and RFQ No: SP/O/RFQ/16/0298                                                                                                    |           |
| Please click the below link to submit your best quotes,<br>MPROTATIN TOT'Please use only Gongle forceme browser on Firefax browser to open the below link                                                                                                    |           |
|                                                                                                    |           |
| Into //deunice/assonabs.com/infocuremento_usinginer/infeateon//ar/so/asu-using/assonabs/codescond/aston/assonabs/codescond/aston/assonabs/codescond/aston/assonabs/codescond/aston/assonabs/codescond/aston/assonabs/codescond/aston/aston/ast                                                                                                    |           |
| THIS IS AN ENQUIRY ONLY. IT IS NOT AN ORDER FOR PURCHASE.<br>All quotes must be submitted via this online format. We will not accept quotes in any other format.                                                                                                    |           |
| Dears review currency, quantity, measure, part number, lead timelin daw), supply date. Terms & conditions as required or lor panding out the number                                                                                                    |           |
|                                                                                                    | =         |
| Special Note: It you haven't received a response from us in 20 working days, Please consider this request to be closed.<br>We will require an estimate of total shipment weight if possible, with the quote.                                                                                                    |           |
| Thanks and Repards                                                                                                    |           |
| Sabariyasan.'                                                                                                    |           |
| SUSU MAMAS support leam<br>Email: mans-support@sds.com                                                                                                    |           |
| Website: www.sdsd.com                                                                                                    |           |
|                                                                                                    |           |
|                                                                                                    |           |
|                                                                                                    |           |
|                                                                                                    |           |
|                                                                                                    | *         |

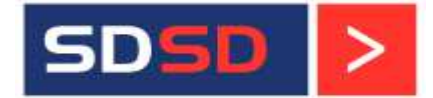

#### <u>Step 2</u>

- > Under 'General' tab, enter the "Quotation Number".
- Select the Currency from the "**Currency**" lookup.
- Select the Tax, if its applicable (Percentage or Lumpsum)
- > If the Tax type is selected as 'Percentage', then enter the amount in 'Tax Percentage' field.
- > If the Tax type is selected as 'Lumpsum', then enter the amount in 'Tax amount' field.

| General Quotation Iten                                                                                                    | n Details Over             | all Discount De                                                        | etails                                   |                                       |                                              |                   |                                                                                               |
|----------------------------------------------------------------------------------------------------|----------------------------|------------------------------------------------------------------------|------------------------------------------|---------------------------------------|----------------------------------------------|-------------------|-----------------------------------------------------------------------------------------------|
| /essel: *                                                                                                    |                            | RFQ number                                                             | er: *                                    |                                       |                                              | Quotation date: * | Quotation number: *                                                                           |
| Sofia Perkasa (SP)                                                                                                    |                            | SP/O/RFQ                                                               | /16/0298 (18/10/20                       | 16)                                   | -                                            | 18/10/2016        | 0298-001                                                                                      |
| RFQ date: RFQ expiry                                                                                                    |                            | ate:                                                                   | RFQ comment                              | s:                                    |                                              |                   |                                                                                               |
| 18/10/2016                                                                                                    | 01/11/20                   | 16                                                                     |                                          |                                       |                                              |                   |                                                                                               |
| Requisition number: Requisition<br>SP/O/REQ/16/0298 18/10/                                                                                                    |                            | ate:                                                                   | Requisition typ                          | be:                                   | Account code:                                | :                 | Requisition nature:                                                                           |
|                                                                                                    |                            | 16                                                                     | Machinery                                | · · · · · · · · · · · · · · · · · · · | LOL0000 - L0                                 | O Handling etc    | 👻 Breakdown Stores (Bre)                                                                      |
| equisition comments:                                                                                                    |                            |                                                                        |                                          | Supply port:                          |                                              |                   |                                                                                               |
|                                                                                                    |                            |                                                                        |                                          | Offshore Kalu                         | undborg No.1 (T                              | A) (DK)           |                                                                                               |
| uppiy date:<br>18/10/2016<br>Cupplier & Quote Info                                                                                                    |                            |                                                                        |                                          |                                       |                                              |                   | _                                                                                             |
| 18/10/2016                                                                                                    |                            |                                                                        |                                          |                                       |                                              |                   |                                                                                               |
| Supply date:                                                                                                    |                            |                                                                        |                                          |                                       |                                              |                   |                                                                                               |
| uppiy date:<br>18/10/2016<br>Supplier & Quote Info<br>upplier:                                                                                                    | er CEA Deo Lod             | E-mail:                                                                |                                          |                                       | Currency: *                                  |                   | Exchange rate:                                                                                |
| uppiy date:<br>18/10/2016<br>Upplier & Quote Info<br>upplier:<br>Advanced Polymer Coating                                                                                                    | gs SEA Pte Ltd.,           | E-mail:<br>apc@apc.d                                                   | com.sg                                   |                                       | Currency: *                                  |                   | Exchange rate:<br>0.7104                                                                      |
| uppy date:<br>18/10/2016<br>upplier & Quote Info<br>upplier:<br>Advanced Polymer Coating<br>redit period in days:<br>2                                                                                                    | gs SEA Pte Ltd.,           | E-mail:<br>apc@apc.4<br>Forwarding                                     | com.sg<br>g cost:                        |                                       | Currency: *<br>SGD<br>Packaging cos          | ŧ                 | Exchange rate:     0.7104  Total item cost:     0.00                                          |
| uppy date:<br>18/10/2016<br>iupplier & Quote Info<br>upplier:<br>Advanced Polymer Coating<br>redit period in days:<br>2                                                                                                    | gs SEA Pte Ltd.,           | E-mail:<br>apc@apc.o<br>Forwarding<br>39.40                            | com.sg<br>g cost:                        |                                       | Currency: *<br>SGD<br>Packaging cos<br>24.50 | t                 | Exchange rate:     0.7104  Total item cost:     0.000                                         |
| Auppy date:<br>18/10/2016<br>Supplier & Quote Info<br>Advanced Polymer Coating<br>Credit period in days:<br>2<br>Total quotation cost:<br>62 ann                                                                                                    | gs SEA Pte Ltd.,           | E-mail:<br>apc@apc.4<br>Forwarding<br>39.40<br>Total cost ii           | com.sg<br>g cost:<br>n base currency (US | :D):                                  | Currency: *<br>SGD<br>Packaging cos<br>24.50 | t                 | Exchange rate:     0.7104  Total item cost:     0.000                                         |
| Auppy date:<br>18/10/2016<br>Supplier & Quote Info<br>upplier:<br>Advanced Polymer Coating<br>iredit period in days:<br>2<br>otal quotation cost:<br>63.900<br>hubbation terms and conditioned                                                                                                    | gs SEA Pte Ltd.,           | E-mail:<br>apc@apc.4<br>Forwarding<br>39.40<br>Total cost in<br>45.395 | com.sg<br>; cost:<br>n base currency (US | :D):                                  | Currency: *<br>SGD<br>Packaging cos<br>24.50 | t                 | Exchange rate:     0.7104  Total item cost:     0.000                                         |
| Auppy date:<br>18/10/2016<br>Supplier & Quote Info<br>Advanced Polymer Coating<br>Credit period in days:<br>2<br>Total quotation cost:<br>63.900<br>Quotation terms and conditioned<br>1000 - 1000 - 1000 | gs SEA Pte Ltd.,           | E-mail:<br>apc@apc.4<br>Forwarding<br>39.40<br>Total cost id<br>45.395 | com.sg<br>; cost:<br>n base currency (US | :D):                                  | Currency: *<br>SGD<br>Packaging cos<br>24.50 | ¢.                | Exchange rate:     0.7104      Total item cost:     0.000                                     |
| Supplier & Quote Info<br>Supplier & Quote Info<br>Jupplier:<br>Advanced Polymer Coating<br>Tredit period in days:<br>2<br>'otal quotation cost:<br>63.900<br>Yuotation terms and condit                                                                                                    | gs SEA Pte Ltd.,<br>tions: | E-mail:<br>apc@apc.4<br>Forwarding<br>39.40<br>Total cost in<br>45.395 | com.sg<br>g cost:<br>n base currency (US | :D):                                  | Currency: *<br>SGD<br>Packaging cos<br>24.50 | tt.               | Exchange rate:     0.7104      Total item cost:     0.000                                     |
| Auppy date:<br>18/10/2016<br>Supplier & Quote Info<br>Supplier:<br>Advanced Polymer Coating<br>Credit period in days:<br>2<br>Total quotation cost:<br>63.900<br>Quotation terms and condit                                                                                                    | gs SEA Pte Ltd.,<br>tions: | E-mail:<br>apc@apc.4<br>Forwarding<br>39.40<br>Total cost if<br>45.395 | com.sg<br>; cost:<br>n base currency (US | :D):                                  | Currency: *<br>SGD<br>Packaging cos<br>24.50 | it:               | Exchange rate:     0.7104      Total item cost:     0.000                                     |
| uppy date:<br>18/10/2016<br>Supplier & Quote Info<br>upplier:<br>Advanced Polymer Coating<br>iredit period in days:<br>2<br>otal quotation cost:<br>63.900<br>Quotation terms and condit                                                                                                    | gs SEA Pte Ltd.,<br>tions: | E-mail:<br>apc@apc.4<br>Forwarding<br>39.40<br>Total cost ii<br>45.395 | com.sg<br>; cost:<br>n base currency (US | :D):                                  | Currency: *<br>SGD<br>Packaging cos<br>24.50 | t:                | Exchange rate:<br>0.7104<br>Total item cost:<br>0.000                                         |
| uppy date:<br>18/10/2016<br>Supplier & Quote Info<br>upplier:<br>Advanced Polymer Coating<br>iredit period in days:<br>2<br>otal quotation cost:<br>63.900<br>Quotation terms and condit                                                                                                    | gs SEA Pte Ltd.,           | E-mail:<br>apc@apc.4<br>Forwarding<br>39.40<br>Total cost in<br>45.395 | com.sg<br>; cost:<br>n base currency (US | :D):                                  | Currency: *<br>SGD<br>Packaging cos<br>24.50 | t:                | Exchange rate: <ul> <li>0.7104</li> <li>Total item cost:</li> <li>0.000</li> </ul> Total tax: |

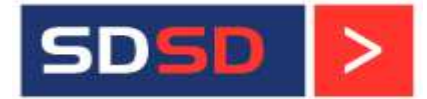

#### <u>Step 3</u>

- Click on "Quotation Item Details" tab.
- > If all the requested Items are available, then select as 'YES' in 'Available' column.
- > If any items are not available, then select as 'NO' in 'Available' column.
- > Enter the "Unit Cost" against the available items.

| G       | eneral Quot                                              | tation Item Details Overall                        | Discou        | unt Detai       | ils            |                               |                 |                 |                         |            |           |           |           |               |                     |       |
|---------|----------------------------------------------------------|----------------------------------------------------|---------------|-----------------|----------------|-------------------------------|-----------------|-----------------|-------------------------|------------|-----------|-----------|-----------|---------------|---------------------|-------|
| To<br>3 | tal item cost:<br>36.000                                 |                                                    | Total<br>399. | quotatio<br>900 | n cost:        |                               |                 | ı i             | otal cost in<br>284.089 | base curre | ncy (USD) | ):        |           |               |                     |       |
| #       | Item                                                     | Parent item \ Category                             | Critical      | Part<br>number  | Draw<br>number | Make                          | Model<br>number | Serial<br>numbe | r Req Qty               | RFQ Qty    | Measur    | Available | Unit cost | Discount type | Discount percentage | Disco |
| 1       | Accommodation<br>Air Conditioning<br>System<br>(105.001) | AIR<br>CONDITIONING/REFRIGERATION<br>SYSTEM, (105) |               |                 |                | ZHAOSHENG<br>AIR<br>CONDITION | CJKR -<br>116   |                 | 4.000                   | 4.000      | pcs       | YES (     | 25        | -             | 0                   | 0     |
| 2       | Air Conditioning<br>Plant<br>Compressor<br>(105.002)     | AIR<br>CONDITIONING/REFRIGERATION<br>SYSTEM, (105) |               |                 |                |                               |                 |                 | 4.000                   | 4.000      | pcs       | YES (     | 35        |               | 0                   | 0     |
| з       | Air Conditioning<br>Plant Condenser<br>(105.001.003)     | Accommodation Air<br>Conditioning System (105.001) |               |                 |                |                               |                 |                 | 4.000                   | 4.000      | pcs       | YES (II)  | 24        | -             | 0                   | 0     |

#### Step 4

- Select Discount type, if it's applicable (Percentage or Lumpsum).
- > If the Discount type is selected as 'Percentage', then enter the amount in 'Discount Percentage' field.
- > If the Discount type is selected as 'Lumpsum', then enter the amount in 'Discount Amount' field.
- > Enter 'Lead time in days' & "Quotation Comments" if any.

| Gener             | al Quota                      | ation Ite       | m Detail         | s Over  | all Discoun        | t Details  |           |           |                       |                     |                    |                   |               |                         |                 |                 |                    |
|-------------------|-------------------------------|-----------------|------------------|---------|--------------------|------------|-----------|-----------|-----------------------|---------------------|--------------------|-------------------|---------------|-------------------------|-----------------|-----------------|--------------------|
| Total in<br>325.2 | tem cost:<br>00               |                 |                  |         | Total qu<br>389.10 | otation co | ost:      |           | Total co<br>276.41    | st in base cu<br>7  | rrency (USD        | ):                |               |                         |                 |                 |                    |
| raw<br>umber      | Make                          | Model<br>number | Serial<br>number | Req Qty | RFQ Qty            | Measure    | Available | Unit cost | Discount type         | Discount percentage | Discount<br>Amount | Total<br>discount | Total<br>cost | Lead<br>time in<br>days | Req<br>comments | RFQ<br>comments | Quotatio<br>commen |
|                   | ZHAOSHENG<br>AIR<br>CONDITION | СЈКВ -<br>116   |                  | 4.000   | 4.000              | pcs        | YES (III  | 25        | Percenta <del>•</del> | 2                   | 0                  | 2.000             | 98.000        | з                       |                 |                 | Deliver            |
|                   |                               |                 |                  | 4.000   | 4.000              | pcs        | YES 🕕     | 35        | Lumpsum 👻             | 0                   | 4                  | 4.000             | 136.00        | з                       |                 |                 | Deliver            |
|                   |                               |                 |                  | 4.000   | 4.000              | pcs        | YES (III) | 24        | Percenta •            | 5                   | 0                  | 4.800             | 91.200        | з                       |                 |                 | Deliver            |

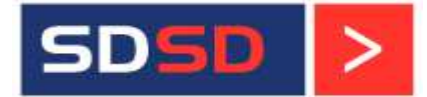

#### <u>Step 5</u>

- Click on "Overall Discount Details" tab.
- Select the Discount Type, if any (Percentage or Lumpsum).
- > If the Discount type is selected as 'Percentage', then enter the amount in 'Discount Percentage' field.
- > If the Discount type is selected as 'Lumpsum', then enter the amount in 'Discount Amount' field.
- Click on '**Save**' button.

Note: After saving the Quotation record, "Send Confirmation Email to" button will be enabled.

Click on that button, an email will be generated, kindly sent it to us.

| General Quotation Item Details Overall Discount Details |     |              |      |  |
|---------------------------------------------------------|-----|--------------|------|--|
| Discount type: Discount percentage: Discount Amoun      | it: | Total discou | int: |  |
| Percentage 2.000 0                                      |     | 6.504        |      |  |